# **Processo Conseguimento Titolo in ESSE3**

Guida studente corsi di Dottorato di Ricerca

# Sommario

| 1 | FAS | DEL PR   | OCESSO                                                                             |
|---|-----|----------|------------------------------------------------------------------------------------|
| 2 | FUN | NZIONI D | EL PROCESSO4                                                                       |
| 2 | 2.1 | Questic  | onario AlmaLaurea (studente)                                                       |
| 2 | 2   | Inserim  | iento domanda di diploma (studente)4                                               |
|   |     | 2.2.1    | Immagini pagine on line domanda di diploma5                                        |
|   |     | 2.2.3    | Comunicazioni                                                                      |
|   |     | 2.2.4    | Pagamento tassa pergamena e bollo domanda di diploma13                             |
|   |     | 2.2.5    | Variazione Supervisore o Co-Supervisore non presente nella lista                   |
|   |     | 2.2.6    | Richiesta annullamento domanda di diploma13                                        |
| 2 | 3   | Assegn   | azione della tesi ad opera del Supervisore (docente)13                             |
|   |     | 2.3.7    | Comunicazione                                                                      |
| 2 | 2.4 | Comple   | etamento tesi: titolo e allegato dell'elaborato definitivo della tesi (studente)14 |
|   |     | 2.4.1    | Specifiche di formato del file elaborato tesi definitivo14                         |
|   |     | 2.4.2    | Immagini pagine web15                                                              |
|   |     | 2.4.3    | Comunicazione                                                                      |
|   |     | 2.4.4    | Caricamento allegato dichiarazione autenticità e documento d'identità19            |
| 2 | 6   | Approv   | vazione del titolo (docente)                                                       |
|   |     | 2.6.1    | Comunicazione                                                                      |
| 2 | 2.7 | Approv   | azione dell'allegato elaborato definitivo della tesi (docente)                     |
|   |     | 2.7.1    | Comunicazione                                                                      |
| 2 | .8  | Rifiuto  | dell'allegato elaborato definitivo della tesi (docente)20                          |
|   |     | 2.8.1    | Comunicazione                                                                      |
| 2 | .9  | Verifica | a ammissione alla seduta di diploma (segreteria)21                                 |

## 1 FASI DEL PROCESSO

Il processo on line di Conseguimento Titolo è disponibile solo agli **studenti iscritti all'ultimo anno del proprio** corso di studi.

Ai sensi della normativa vigente per i corsi di Dottorato di Ricerca lo studente presenta la relazione finale al Collegio dei Docenti entro il termine del percorso di studi. Ad esempio, per coloro che hanno iniziato regolarmente il 1/11 il termine finale del corso è il 31 ottobre. Mentre è una data "altra", scaglionata nel tempo, per coloro che abbiano sospeso la carriera per maternità / malattie / gravi motivi famigliari oppure abbiano iniziato più tardi causa es. rilascio tardivo del visto d'ingresso o situazioni collegate al loro precedente status universitario o lavorativo o, in ultimo, abbiano presentato istanza di proroga del termine finale del corso o tale proroga sia stata assegnata dal Collegio dei Docenti.

La domanda di ammissione all'esame finale (domanda di diploma) è compilata online nel profilo Esse3 dello studente di Dottorato entro i 10 giorni successivi la valutazione positiva del Collegio dei Docenti del corso di Dottorato di Ricerca che con Delibera lo ammette a presentare la tesi ai valutatori esterni.

Il processo di conseguimento del titolo in Esse3 richiede il completamento delle seguenti fasi obbligatorie:

- 1. Compilazione questionario AlmaLaurea;
- 2. Inserimento della domanda di diploma e Inserimento del titolo tesi e metadati tesi;
- 3. Assegnazione della tesi ad opera del Supervisore;
- 4. Completamento tesi: inserimento titolo definitivo e caricamento del file definitivo del lavoro finale;
- 5. Approvazione del titolo da parte del Supervisore;
- 6. Approvazione dell'elaborato della tesi da parte del Supervisore;
- 7. Verifica ammissione alla seduta di laurea;

Lo studente che non completi tutte le fasi del processo online di Conseguimento Titolo non può essere ammesso alla seduta di diploma, come da procedura di Esse3.

# 2 FUNZIONI DEL PROCESSO

## 2.1 Questionario AlmaLaurea (studente)

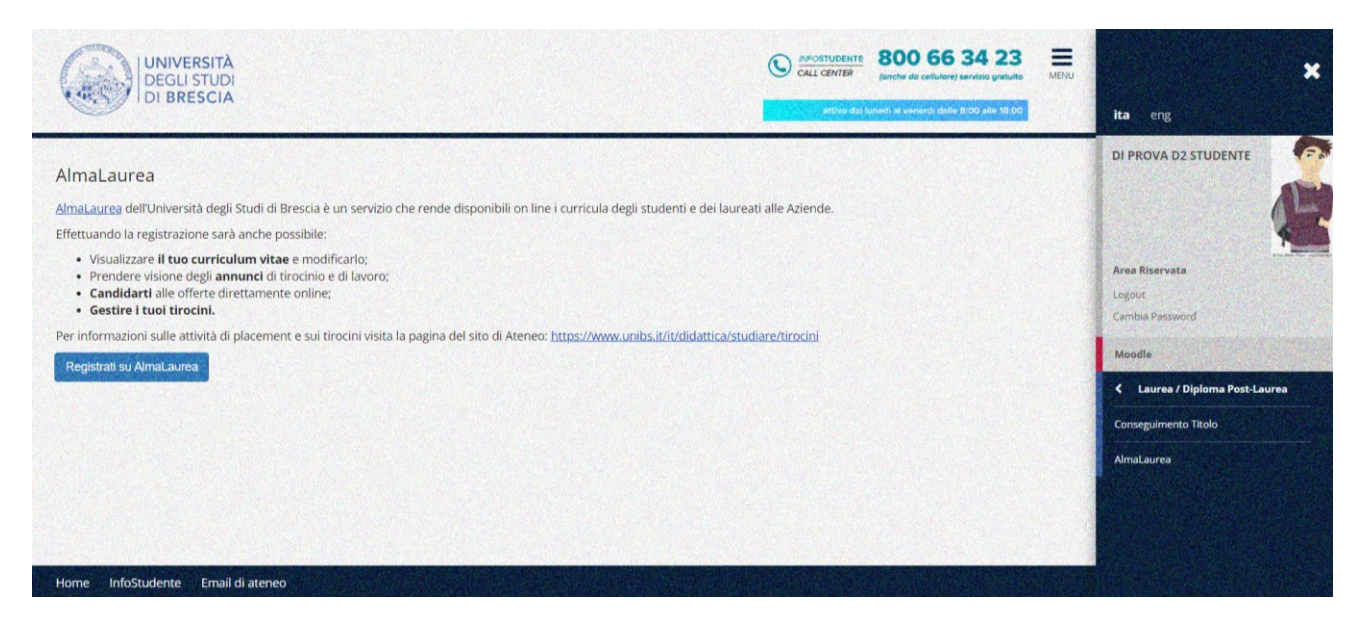

Dal link "Laurea/Diploma Post-laurea >Almalaurea" registrarsi e compilare il questionario.

## 2.2 Inserimento domanda di diploma (studente)

La domanda di conseguimento tiolo on line è accessibile solo agli studenti iscritti all'ultimo anno di corso per i quali è stata emanata la Delibera del Collegio dei Docenti di Dottorato al consenso dell'inserimento. La Delibera del Collegio dei Docenti di Dottorato è registrata in Esse3 dalla UOC Dottorati, a seguito di ricezione del Verbale del Collegio dei Docenti per ogni corso di Dottorato.

Il dottorando si prenota dal suo profilo Esse3, in Menù, attraverso la funzione "Laurea/Diploma Post-Laurea> Conseguimento Titolo→" pulsante "Procedi con l'inserimento della domanda di laurea / Diploma Post-Laurea", all'appello indicato nel calendario delle sessioni di diploma post-laurea

Al momento della prenotazione, la procedura verifica la corretta posizione amministrativa dello studente e verifica, inoltre, che:

- l'iscrizione all'a.a. sia regolare
- il titolo di accesso al corso sia stato confermato
- il questionario Almalaurea sia stato compilato

Lo studente dovrà verificare la regolarità della sua posizione contributiva nella pagina "Home → Pagamenti".

La funzione prevede di selezionare l'appello di diploma al quale iscriversi e l'inserimento del titolo della tesi e altri dati di tesi (supervisori/co-supervisori/tutor, tipo tesi, titolo tesi in lingua originale come redatto dallo studente, lingua tesi, ecc.).

Una volta confermata la domanda, allo studente verrà inviata all'indirizzo e-mail istituzionale una comunicazione dell'avvenuta presentazione della stessa.

Al termine verrà generato il pagamento della tassa di domanda di diploma (pari a € 16.00) e pergamena (pari a € 36.00, di cui € 20.00 per la produzione della pergamena e € 16.00 per l'imposta di bollo, dovuta allo Stato italiano), pagabili dalla funzionalità "Segreteria> Pagamenti".

INFO SEGRETERIA: in caso di difficoltà o dubbi sulla procedura di pagamento online della tassa pergamena e dell'imposta di bollo scrivere alla Segreteria UOC Dottorati di Ricerca <u>dottorati@unibs.it</u>

# 2.2.1 Immagini pagine on line domanda di diploma

|                                                                                                    |                                                                                                  | ACCSTUDENTE<br>CALL CENTER     BOO 66 34 23<br>(inche do cellulore) servicio gratulo     cativo dal lagoni al venerel delle 2:00 dite 15:00 | MENU X                                      |
|----------------------------------------------------------------------------------------------------|--------------------------------------------------------------------------------------------------|----------------------------------------------------------------------------------------------------|---------------------------------------------|
| « - Conseguimento titolo<br>Bacheca conseguimento titolo                                                                                                    |                                                                                                  |                                                                                                    |                                             |
| La Bacheca consente la presentazione della tesi e della domanda<br>Questa modalità è attiva per gli studenti iscritti ai corsi di laurea e<br>Consulta le <u>istruzioni sul processo e la guida utent</u> e prima di proc<br><b>Studente</b> | di Laurea / Diploma Post-Laurea in modalità on line.<br>ai corsi di laurea magistrale.<br>edere. |                                                                                                    | Area Riservata<br>Lognot<br>Cambia Pasaword |
| Nome                                                                                                    |                                                                                                  |                                                                                                    | Moodle                                      |
| Cognome                                                                                                    | Sidestic                                                                                         |                                                                                                    | Laurea / Diploma Post-Laurea                |
| Corso di studio                                                                                                    | GENETICA MOLECOLARE BIOTEC                                                                       | NOLOGIE E MEDICINA SPERIMENTALE                                                                                                    | Conseguimento Titolo                        |
| Procedi con l'inserimento della domanda di Laurea / Diploma Po                                                                                                    | st-Laurea                                                                                        |                                                                                                    | AlmaLaurea                                  |

HomePage "Laurea/Diploma Post-laurea>Conseguimento Titolo" pulsante "Procedi con l'inserimento della domanda di laurea- post-laurea"

| celta sessione e appello di co                                                                            | onseguimento titolo                                                         |                                                                                                    |                                                                                                    | ita eng                                                                                                    |
|----------------------------------------------------------------------------------------------------|-----------------------------------------------------------------------------|----------------------------------------------------------------------------------------------------|----------------------------------------------------------------------------------------------------|----------------------------------------------------------------------------------------------------|
| sgliere la sessione e l'appello in cui si desi Studente                                                   | dera conseguire il titolo                                                   |                                                                                                    |                                                                                                    | La Anna ann an Anna an Anna an Anna an Anna an Anna an Anna an Anna an Anna an Anna an Anna an Anna an Anna an |
| Nome                                                                                                    | Diff.                                                                       |                                                                                                    |                                                                                                    |                                                                                                    |
| ognome                                                                                                    | ST                                                                          |                                                                                                    |                                                                                                    |                                                                                                    |
| Aatricola                                                                                                 | 7021                                                                        |                                                                                                    |                                                                                                    | Area Riservata                                                                                                 |
|                                                                                                    |                                                                             |                                                                                                    | and the second state of the second second second second second second second second second second second second |                                                                                                    |
| essione e appello                                                                                         | GENT                                                                        |                                                                                                    |                                                                                                    | Cambia Password Moodle                                                                                         |
| erso di studio essione e appello Appelli*  Appello Appello                                                | APPELLO DRIMI 33 CICLO della sessione DOTT. SESSI<br>Anno accademico        | ONE UNICA XXXIII Ciclo Sessione                                                                        |                                                                                                    | Cambia Password Moodle Caurea / Diploma Post-Laurea                                                            |
| eorso ai stuaio essione e appello Appelli* Appello Appello APPELLO DRIMI 33 CICLO                         | APPELLO DRIMI 33 CICLO della sessione DOTT. SESSI Anno accademico 2019/2020 | <ul> <li>ONE UNICA XXXIII Cido</li> <li>Sessione</li> <li>DOTT. SESSIONE UNICA XXXIII Ciclo</li> </ul> | 2                                                                                                    | Camble Password Moodle Caurea / Diploma Post-Laurea Conseguimento Titolo                                       |
| essione e appello<br>Appelli*  Appello<br>Appello<br>PPELLO DRIMI 33 CICLO<br>dietro<br>Avanti<br>Legenda | APPELLO DRIMI 33 CICLO della sessione DOTT, SESSI Anno accademico 2019/2020 | ONE UNICA XXXIII Ciclo  Sessione DOTT. SESSIONE UNICA XXXIII Ciclo                                     |                                                                                                    | Cambia Pasaword Cambia Pasaword Moodle  Caurea / Diploma Post-Laurea Conseguimento Titolo AlmaLaurea           |

iscrizione all'appello di laurea/post-laurea

| A 1 2 B 1 2 >>                                                                                                    |                                                                                                    |                                                                                                    | ×                            |
|----------------------------------------------------------------------------------------------------|----------------------------------------------------------------------------------------------------|----------------------------------------------------------------------------------------------------|------------------------------|
| Controlli propedeutici alla domanda conseguir                                                                                                    | nento titolo                                                                                                    |                                                                                                    | ita eng                      |
| Controlli propedeutici alla domanda conseguimento titolo.                                                                                                    |                                                                                                    |                                                                                                    | 1 <b>1</b>                   |
| Verifica TASSE<br>La domanda di laurea può essere presentata solo se le tasse universi<br>Lo sturiorte dorza provedere al pagamento tassa pergamena ed eve                                                                                                    | arie risultano regolarmente pagate; verificare la propria ;<br>ntuali contributi di abilitazione (newisti solo per i corsi di | posizione nella pagina "Segreteria → Pagamenti".<br>Ile Professioni Sanitarie) entro la scadenza indicata |                              |
| to studente dovra provvedere a pagamento tassa pergamena ea eve                                                                                                    | induit contribute di abilitazione (previsa solo per reci si de                                                                | ine Profession samaney end one scadenza marcata.                                                          | Area Riservata               |
| Sono stati effettuati i seguenti controlli propedeutici all'inserimento d                                                                                                    | ella domanda conseguimento titolo.                                                                                            |                                                                                                    | Logout                       |
| - Studente                                                                                                    |                                                                                                    |                                                                                                    | Cambia Password              |
| Nome                                                                                                    |                                                                                                    |                                                                                                    | Moodle                       |
| Cognome                                                                                                    | STUDE                                                                                                    |                                                                                                    |                              |
| Matricola                                                                                                    | 703007                                                                                                    |                                                                                                    | Caurea / Diploma Post-Laurea |
| Corso di studio                                                                                                    | G                                                                                                    |                                                                                                    | Conseguimento Titolo         |
| Controlli domanda                                                                                                    |                                                                                                    |                                                                                                    | AlmaLaurea                   |
| <ol> <li>Implicatione regolare all'ultimo anno di corso previsto</li> <li>Implicatione con carriera attiva</li> <li>Implicatione con carriera attiva</li> <li>Implicatione conseguimento del titolo</li> <li>Implicatione del questionario di AlmaLaurea</li> </ol> |                                                                                                    |                                                                                                    |                              |
| Indietro Avanti                                                                                                    |                                                                                                    |                                                                                                    |                              |

controlli propedeutici alla presentazione domanda di ammissione all'esame finale (domanda di diploma)

| A << B 1 2                                | 3 4 >>                |                           |                     | ×                              |
|-------------------------------------------|-----------------------|---------------------------|---------------------|--------------------------------|
| Presentazione Titolo                      | della Tesi            |                           | ₽ Legenda           | ita eng                        |
| Inserire i dati relativi al titolo c      | iella tesi            |                           | 🖈 Dato obbligatorio | 6                              |
| Titolo tesi                               | end xear.             |                           |                     |                                |
| Tipo tesi*                                | TESI FINALE DOTTORATI | -                         |                     |                                |
| Titolo tesi*                              | Prova 123             |                           |                     | Area Riservata                 |
|                                           |                       |                           |                     | Logout                         |
|                                           |                       | Caratteri rimanenti: 1991 |                     | Cambia Password                |
|                                           |                       |                           |                     | Moodle                         |
| Traduzione in inglese<br>del Titolo tesi* | Test 123              |                           |                     | 🕻 Laurea / Diploma Post-Laurea |
|                                           |                       |                           |                     | Conseguimento Titolo           |
|                                           |                       | Caratteri rimanenti: 1992 |                     | AlmaLaurea                     |
| Abstract tesi*                            | Prova                 |                           |                     |                                |
|                                           |                       |                           |                     |                                |
|                                           |                       | Caratteri rimanenti: 3995 |                     |                                |
| Abstract tesi in<br>lingua*               | Test                  |                           |                     |                                |
|                                           |                       | Control descents 2005     |                     |                                |

| Consultazione tesi          | Autorizzo la Consultazione della Tesi                                                                                                    | Conseguimento Titolo<br>AlmaLaurea |
|-----------------------------|----------------------------------------------------------------------------------------------------|------------------------------------|
| Tesi all'estero             |                                                                                                    | C Laurea / Diploma Post-Laurea     |
| Opzioni Almalaurea          | Acconsente alla pubblicazione del curriculum sul portale AlmaLaurea     Non acconsente alla pubblicazione del curriculum sul portale AlmaLaurea | Cambia Password                    |
| Lingua elaborato<br>tesi*   | ITALIANO 👻                                                                                                    | Area Riservata                     |
| Abstract tesi in<br>lingua* | Test<br>Caratteri rimanenti: 3996                                                                                                    |                                    |
|                             | Caracen rimanenu. 3999                                                                                                    | ita eng                            |

dati della tesi

|                                     |                              | CALL CENTER CALL CENTER (unche da callulare) servisio gratuito | MENU X                         |
|-------------------------------------|------------------------------|----------------------------------------------------------------|--------------------------------|
| TDI BRESCIA                         |                              | attive day lunded) at venerch dalle 8000 alle 38,00            | ita eng                        |
| A << 1 2 3                          | 4 C >>                       |                                                                | 1                              |
| Settore scientifico                 |                              |                                                                |                                |
| Scegliere il settore scientifico de | ssiderato.                   |                                                                | Area Riservata                 |
| Area*                               | Scienze biologiche           | ~                                                              | Logour<br>Cambia Password      |
| Settore*                            | BIO/11 - BIOLOGIA MOLECOLARE |                                                                | Moodle                         |
| Indietro Avanti                     |                              |                                                                | < Laurea / Diploma Post-Laurea |
|                                     |                              |                                                                | Conseguimento Titolo           |
| A Legenda                           |                              |                                                                | AlmaLaurea                     |
|                                     |                              |                                                                |                                |
|                                     |                              |                                                                |                                |
| Home InfoStudente Emai              | l di ateneo                  |                                                                |                                |
|                                     |                              |                                                                |                                |

Area e settore scientifico disciplinare (SSD = è il Supervisore che indicano al dottorando l'SSD corretto da inserire). In caso di più settori disciplinari interessati, deve essere indicato quello preminente nella trattazione della tesi.

Elenco completo è reperibile al seguente indirizzo: <u>http://attiministeriali.miur.it/UserFiles/115.htm</u>

| A << 2 3 4 C 1                                               |                                  |     |          |                     | ×                            |
|--------------------------------------------------------------|----------------------------------|-----|----------|---------------------|------------------------------|
| Elenco relatori                                              |                                  |     |          | 📮 Legenda           | ita eng                      |
| Salazionare e verificare i relatori indicati ner la tesi     |                                  |     |          | 🖈 Dato obbligatorio |                              |
| Il "Primo Relatore" è sempre obbligatorio, è il Relatore     | di riferimento per la tesi.      |     |          |                     | 1                            |
| E' possibile inserire anche ulteriori relatori / correlatori | se previsti dal corso di studio. |     |          |                     |                              |
| Elenco dei tipi relatore da inserire per la tesi.            |                                  |     |          |                     |                              |
| Tipo relatore                                                | Min                              | Max | Azioni   |                     | Area Riservata               |
| Primo relatore                                               | 1                                | 1   | Aggiungi |                     | Cambla Pessword              |
| Primo correlatore                                            | 0                                | 10  | Aggiungi |                     | Moodle                       |
| Secondo correlatore                                          | 0                                | 10  | Aggiungi |                     | Caurea / Diploma Post-Laurea |
| Coordinatore                                                 | 0                                | 1   | Agglungi |                     | Conseguimento Titolo         |
| Tutor                                                        | 0                                | 5   | Aggiungi |                     |                              |
| Co-Tutor                                                     | 0                                | 5   | Aggiungi |                     |                              |
| Nessun relatore associato alla tesi.                         |                                  |     |          |                     |                              |

#### Elenco tipi relatori/supervisori

Il nominativo del Primo Supervisore può essere inserito solo attraverso una selezione di nominativi esistenti nel database Esse3 di UNIBS. I Primi Supervisori non registrati nel database Esse3 di UNIBS (es. se appartenenti ad altre Università italiane o non italiane) saranno inseriti direttamente dalla Segreteria UOC Dottorati di Ricerca, da backoffice, su segnalazione del dottorando che lo comunica alla Segreteria trasmettendo a dottorati@unibs.it copia del modulo "domanda di ammissione all'esame finale".

| A << 2 3 4 C 1                                              |                                       |     |          |                     | ×                            |
|-------------------------------------------------------------|---------------------------------------|-----|----------|---------------------|------------------------------|
| Elenco relatori                                             |                                       |     |          | 🐺 Legenda           | ita eng                      |
| Selezionare e verificare i relatori indicati per la tesi.   |                                       |     |          | 🖈 Dato obbligatorio | DI PROVA D2 STUDENTE         |
| Il <b>"Primo Relatore"</b> è sempre obbligatorio, è il Rela | tore di riferimento per la tesi.      |     |          |                     |                              |
| E' possibile inserire anche ulteriori relatori / correla    | tori se previsti dal corso di studio. |     |          |                     |                              |
| Elenco dei tipi relatore da inserire per la te              | si.                                   |     |          |                     |                              |
| Tipo relatore                                               | Min                                   | Max | Azioni   |                     | Area Riservata               |
| Primo relatore                                              | 1                                     | 1   | Aggiungi |                     | Cambla Password              |
| Primo correlatore                                           | 0                                     | 10  | Aggiungi |                     | Moodle                       |
| Secondo correlatore                                         | 0                                     | 10  | Aggiungi |                     | Caurea / Diploma Post-Laurea |
| Coordinatore                                                | 0                                     | 1   | Aggiungi |                     | Conseguimento Titolo         |
| Tutor                                                       | 0                                     | 5   | Aggiungi |                     | AlmaLaurea                   |
| Co-Tutor                                                    | 0                                     | 5   | Aggiungi |                     |                              |
| 🔞 Nessun relatore associato alla tesi.                      |                                       |     |          |                     |                              |
| Indietro                                                    |                                       |     |          |                     |                              |

| erire almeno i primi tre ca | ratteri iniziali del cognome per cercare il relatore / correlatore della tesi.                                                                              | A DESCRIPTION OF             |
|-----------------------------|----------------------------------------------------------------------------------------------------|------------------------------|
| icerca relatore             | C                                                                                                    | A Contraction                |
| Cognome                     | ferrat                                                                                                    | Area Riservata               |
| dietro Avanti               |                                                                                                    | Cambia Password              |
|                             |                                                                                                    | Moodle                       |
|                             |                                                                                                    | Lauraa / Diolama Post Jau    |
|                             |                                                                                                    | Cablear ofpoma Potecan       |
|                             |                                                                                                    | Conseguimento Titolo         |
|                             |                                                                                                    | AlmaLaurea                   |
|                             |                                                                                                    |                              |
|                             |                                                                                                    | Contraction of the           |
|                             |                                                                                                    | Part and the states          |
|                             |                                                                                                    |                              |
| me InfoStudente En          | tal di atango                                                                                                    |                              |
| inostadente en              | um vi algingu                                                                                                    |                              |
|                             | O FERRARI GIAN FABRIZIO (Ruolo: Collaborazione a titolo gratuito)                                                                                           |                              |
|                             | <ul> <li>FERRARI LAURA (DIPARTIMENTO DI SPECIALITA' MEDICO-CHIR., SCIENZE RAD. E SANITA' PUBBLICA) (Ruolo: Collaborazione a titolo<br/>gratuito)</li> </ul> |                              |
|                             | FERRARI LUCIO (DIPARTIMENTO DI SCIENZE CLINICHE E SPERIMENTALI) (Ruolo: Collaborazione a titolo gratuito)                                                   | ita eng                      |
|                             | O FERRARI LUISA (DIPARTIMENTO DI INGEGNERIA MECCANICA E INDUSTRIALE) (Ruolo: Docente a contratto)                                                           |                              |
|                             | <ul> <li>FERRARI LUISA (DIPARTIMENTO DI SPECIALITA' MEDICO-CHIR., SCIENZE RAD, E SANITA' PUBBLICA) (Ruolo: Collaborazione a titolo gratuito)</li> </ul>     |                              |
|                             | FERRARI MARCO (DIPARTIMENTO DI INGEGNERIA DELL'INFORMAZIONE) (Ruolo: Ordinario)                                                                             | 1                            |
|                             | O FERRARI MARCO (DIPARTIMENTO DI INGEGNERIA MECCANICA E INDUSTRIALE) (Ruolo: Docente a contratto)                                                           | North States                 |
|                             | FERRARI MARCO PIETRO (Ruolo: Lavoratore autonomo occasionale)                                                                                               | Area Riservata               |
|                             | <ul> <li>FERRARI NICOLA (DIP. DI INGEGNERIA CIVILE, ARCHITETTURA, TERRITORIO, AMBIENTE E DI MATEMATICA) (Ruolo: Docente a<br/>contratto)</li> </ul>         | Logout                       |
|                             | C FERRARI PAOLO (DIPARTIMENTO DI INGEGNERIA DELL'INFORMAZIONE) (Ruolo: Ordinario)                                                                           | Camba Password               |
|                             | C FERRARI PIERPAOLO (DIPARTIMENTO DI ECONOMIA E MANAGEMENT) (Ruolo: Ordinario)                                                                              | Moodle                       |
|                             | O FERRARI SABRINA (DIPARTIMENTO DI ECONOMIA E MANAGEMENT) (Ruolo: Docente a contratto)                                                                      | Laurea / Diploma Post-Laurea |
|                             | O FERRARI SARA (DIPARTIMENTO DI INGEGNERIA MECCANICA E INDUSTRIALE) (Ruolo: Lavoratore autonomo occasionale)                                                |                              |
|                             | O FERRARI SARA (DIPARTIMENTO DI SCIENZE CLINICHE E SPERIMENTALI) (Ruolo: Collaborazione a titolo gratuito)                                                  | Conseguimento Titolo         |
|                             | FERRARI STEFANO (DIPARTIMENTO DI INGEGNERIA MECCANICA E INDUSTRIALE) (Ruolo: Docente a contratto)                                                           | AlmaLaurea                   |
|                             | O FERRARI VITTORIO (DIPARTIMENTO DI INGEGNERIA DELL'INFORMAZIONE) (Ruolo: Ordinario)                                                                        |                              |
|                             | FERRARI VITTORIO (DIPARTIMENTO DI SPECIALITA' MEDICO-CHIR., SCIENZE RAD. E SANITA' PUBBLICA) (Ruolo: Collaborazione a titolo<br>gratuito)                   |                              |
|                             | <ul> <li>FERRARI TONINELLI GIULIA (DIPARTIMENTO DI SPECIALITA' MEDICO-CHIR., SCIENZE RAD, E SANITA' PUBBLICA) (Ruolo: Docente a<br/>contratto)</li> </ul>   |                              |
|                             |                                                                                                    |                              |
| adiates Anast               |                                                                                                    |                              |

| lanca relatari                                           |                                     |                     |                  | 🐺 Legenda                 | ita eng                      |
|----------------------------------------------------------|-------------------------------------|---------------------|------------------|---------------------------|------------------------------|
| lenco relatori                                           |                                     |                     |                  | * Dato obbligatorio       |                              |
| elezionare e verificare i relatori indicati per la tesi. |                                     |                     |                  |                           |                              |
| "Primo Relatore" è sempre obbligatorio, è il Relato      | re di riferimento per la tesi.      |                     |                  |                           | 1                            |
| possibile inserire anche ulteriori relatori / correlator | ri se previsti dal corso di studio. |                     |                  |                           |                              |
| lenco dei tipi relatore da inserire per la tesi.         |                                     | Carl a Nag          |                  |                           |                              |
| ipo relatore                                             | Min                                 | Мах                 | Azioni           | Contraction of the states | Area Riservata               |
| Primo correlatore                                        | 0                                   | 10                  | Aggiungi         |                           | Cambia Password              |
| Secondo correlatore                                      | 0                                   | 10                  | Aggiungi         |                           | Moedle                       |
| Coordinatore                                             | 0                                   | 1                   | Aggiungi         |                           | Laurea / Diploma Post-Laurea |
| futor                                                    | 0                                   | 5                   | Aggiungi         |                           | Conseguimento Titolo         |
| Co-Tutor                                                 | 0                                   | 5                   | Aggiungi         |                           | AlmaLaurea                   |
| lenco dei relatori associati alla tesi:> Verifi          | care la corretta associazione tra   | il nominativo ed i  | tipo di relatore |                           |                              |
| Relatore                                                 | Tipo relatore                       | i i nominativo ed i | Azioni           |                           |                              |
|                                                          | Primo relatore                      |                     | Elimina          |                           |                              |

# Inserimento primo Supervisore

Il nominativo dei Co-Supervisori può essere selezionato da una lista di nominativi esistenti nel database Esse3 di UNIBS. I Co-Supervisori non registrati nel database Esse3 di UNIBS (es. se appartenenti ad altre Università

italiane o non italiane) saranno inseriti direttamente dalla Segreteria UOC Dottorati di Ricerca, da backoffice, su segnalazione del dottorando che lo comunica alla Segreteria trasmettendo a dottorati@unibs.it copia del modulo "domanda di ammissione all'esame finale".

| A << 2 3 4 C 1                                                                                                    |                                                                      |             |          |                     | ×                              |
|----------------------------------------------------------------------------------------------------|----------------------------------------------------------------------|-------------|----------|---------------------|--------------------------------|
| Elenco relatori                                                                                                    |                                                                      |             |          | 🐺 Legenda           | ita eng                        |
| Selezionare e verificare i relatori indicati per la tesi                                                                      |                                                                      |             |          | 🔶 Dato obbligatorio |                                |
| Il <b>"Primo Relatore"</b> è sempre obbligatorio, è il Relator<br>E' possibile inserire anche ulteriori relatori / correlator | re di riferimento per la tesi.<br>i se previsti dal corso di studio. |             |          |                     |                                |
| Elenco dei tipi relatore da inserire per la tesi.                                                                             |                                                                      |             |          |                     | Land Barran                    |
| Tipo relatore                                                                                                    | Min                                                                  | Мах         | Azioni   |                     | Logout                         |
| Primo relatore                                                                                                    | 1                                                                    | 1           | Aggiungi |                     | Cambla Password                |
| Primo correlatore                                                                                                    | 0                                                                    | 10          | Aggiungi |                     | Moodle                         |
| Secondo correlatore                                                                                                    | 0                                                                    | 10          | Aggiungi |                     | 🕻 Laurea / Diploma Post-Laurea |
| Coordinatore                                                                                                    | 0                                                                    | 1           | Aggiungi |                     | Conseguimento Titolo           |
| Tutor                                                                                                    | 0                                                                    | 5           | Aggiungi |                     | Amatauted                      |
| Co-Tutor                                                                                                    | 0                                                                    | 5           | Aggiungi |                     |                                |
| Nessun relatore associato alla tesi.                                                                                          |                                                                      |             | - T      |                     |                                |
| Indietro                                                                                                    | 10 10 10 10 10 10 10 10 10 10 10 10 10 1                             | State State |          |                     |                                |

|                                                                                                    | MODESTICENTE       800 66 34 23       Ender die celtulary) servistig granute       Enter die celtulary) servistig granute       Enter vol.       Enter vol.       Enter | 🗙<br>Ita eng                                                 |
|----------------------------------------------------------------------------------------------------|----------------------------------------------------------------------------------------------------|--------------------------------------------------------------|
| Ricerca relatore Inserire almeno i primi tre caratteri iniziali del cognome per cerc Ricerca relatore Cognome Verd Indietro Avanti Lagganda | l relatore / correlatore della tesi.                                                                                                    | E<br>Area Riservata<br>Logour<br>Camba Password              |
| ★ Dato obbligatorio                                                                                                    |                                                                                                    | Laurea / Diploma Post-Laurea Conseguimento Titolo AlmaLaurea |

| UNIVERSITÀ<br>DEGLI STUDI<br>DI BRESCIA                                |                                                                           | CALL CENTER 8                         | coo 66 34 23<br>Inche de cellulare) servizio gratuito | Menu<br>Ita eng                                   |
|------------------------------------------------------------------------|---------------------------------------------------------------------------|---------------------------------------|-------------------------------------------------------|---------------------------------------------------|
| Scelta relatore<br>elezionare i Relatori ed eventuali Co<br>– Relatori | rrelatori; in caso di omonimia prestare attenzione al dipartimento di aff | erenza dei docenti.                   |                                                       | E                                                 |
| Docenti O                                                              |                                                                           | IO, AMBIENTE E DI MATEMATICA) (Ruolo: | Contratti gratuiti)                                   | Area Riservata<br>Logout<br>Cambia Password       |
| - Inserire il nominativo di un correla                                 | atore non presente nell'elenco precedente                                 |                                       |                                                       | Moodle                                            |
| Cognome                                                                |                                                                           |                                       |                                                       | Laurea / Diploma Post-Laurea Conservimento Titolo |
| Email<br>Indietro Avanti                                               |                                                                           |                                       |                                                       | AlmaLaurea                                        |

| DEGLI STUD<br>DI BRESCIA                                               |                                                                                                    |                                        | 800 66 34 23<br>(anche do cellulare) servizio gratuito | MENU Ka eng                                           |
|------------------------------------------------------------------------|----------------------------------------------------------------------------------------------------|----------------------------------------|--------------------------------------------------------|-------------------------------------------------------|
| i <b>celta relatore</b><br>lezionare i Relatori ed eventua<br>Relatori | li Correlatori; in caso di omonimia prestare attenzione al dipartimento d                                                | li afferenza dei docenti.              |                                                        | DI PROVA D2 STUDENTE                                  |
| Docenti<br>Inserire il nominativo di un co                             | VERGESTING     VERGESTING     VERGESTING     VERGESTING     TURA, TERR     rrelatore non presente nell'elenco precedente | ITORIO, AMBIENTE E DI MATEMATICA) (Ruo | lo: Contratti gratuiti)                                | Area Riservata<br>Logout<br>Cambia Password<br>Moodle |
| Cognome<br>Nome                                                        | Verdi<br>Giuseppe                                                                                                    |                                        |                                                        | Laurea / Diploma Post-Laurea Conseguimento Titolo     |

Selezionare il Co-Supervisore, se presente. Nel caso non sia presente in archivio, lo studente NON può inserire in autonomia Cognome, Nome, E-mail, del Co-Supervisore. Questi saranno inseriti direttamente dalla Segreteria UOC Dottorati di Ricerca, da backoffice, su segnalazione del dottorando che lo comunica alla Segreteria trasmettendo a dottorati@unibs.it copia del modulo "domanda di ammissione all'esame finale".

|                                                      |  |                      |                                                  | DI PROVA D2 STUDENTE           |
|------------------------------------------------------|--|----------------------|--------------------------------------------------|--------------------------------|
| ntrolla le informazioni Inserite riguardo alla tesi. |  |                      |                                                  |                                |
| Studente                                             |  |                      |                                                  |                                |
| Nome                                                 |  | DI PROVA D2          |                                                  | A Reciperation                 |
| Cognome                                              |  | STUDENTE             |                                                  | The second second              |
| Matricola                                            |  | 703887               |                                                  | Area Riservata                 |
| Corso di studio                                      |  | _man                 | COTECNOLOGIE E MEDICINA SPERIMENTALE             | Logout                         |
| Percorso di studio                                   |  |                      | PLICATA ALLE SCIENZE MEDICHE                     | Certore Pessword               |
| Ordinamento                                          |  | GEn                  |                                                  | Moodle                         |
| Informazioni Tesi                                    |  |                      |                                                  | C Laurea / Diploma Post-Laurea |
| Tipo della tesi                                      |  | TESI FINALE DOTTO    | RATI                                             | Conseguimento Titolo           |
| Titolo della tesi                                    |  | Prova 123            |                                                  |                                |
| Titolo della tesi in inglese                         |  | Test 123             |                                                  | Amacaurea                      |
| Abstract della tesi                                  |  | Prova                |                                                  |                                |
| Abstract della tesi in inglese                       |  | Test                 |                                                  |                                |
| Lingua della tesi                                    |  | ITALIANO             |                                                  |                                |
| Banca dati AlmaLaurea                                |  | Acconsente alla put  | blicazione del curriculum sul portale AlmaLaurea |                                |
| Tesi all'estero                                      |  | No                   |                                                  |                                |
| Modalità di consultazione della tesi                 |  | Autorizzo la Consult | azione della Tesi                                |                                |
| Verifica originalità tesi (Ithenticate)              |  | Autorizza            |                                                  |                                |
|                                                      |  | PIO/11 - PIOLOGIA    | HOLECOLARE                                       |                                |

conferma dati tesi

| rifica i dati inseriti per il conseguimento titolo. |                                                            |                                                                                                    |
|-----------------------------------------------------|------------------------------------------------------------|----------------------------------------------------------------------------------------------------|
| Studente                                            |                                                            | DI PROVA DZ STUDENTE                                                                                            |
|                                                     | 20 0000 D3                                                 |                                                                                                    |
| Nome                                                |                                                            |                                                                                                    |
| tatelala                                            | STODENTE<br>201007                                         |                                                                                                    |
| Matricola<br>General di studia                      |                                                            |                                                                                                    |
|                                                     | GENETICA MOLECOLARE, BIOTELNOLOGIE E MEDICINA SPERIMENTALE | Area Riservata                                                                                                  |
| sessione/appello                                    |                                                            | Logour                                                                                                    |
|                                                     |                                                            | Cembra Password                                                                                                 |
| Anno accademico                                     | 2019/2020                                                  | Mondle                                                                                                    |
| Sessione di laurea                                  | DOTT. SESSIONE UNICA XXXIII Ciclo                          |                                                                                                    |
| Appello di laurea                                   | APPELLO DRIMI 33 CICLO                                     | 🕻 🛛 Laurea / Diploma Post-Lau                                                                                   |
| Informazioni Tesi                                   |                                                            | Conseguimento Titolo                                                                                            |
| Tipo della tesi                                     | TESI FINALE DOTTORATI                                      | ArnaLaurea                                                                                                    |
| Titolo della tesi                                   | Prova 123                                                  |                                                                                                    |
| Traduzione in inglese del Titolo Tesi               | Test 123                                                   |                                                                                                    |
| Abstract della tesi                                 | Prova                                                      | A STATE OF A STATE OF A STATE OF A STATE OF A STATE OF A STATE OF A STATE OF A STATE OF A STATE OF A STATE OF A |
| Abstract della tesi in inglese                      | Test                                                       |                                                                                                    |
| Lingua della tesi                                   | ITALIANO                                                   |                                                                                                    |
| Test all'estava                                     | No                                                         |                                                                                                    |
| Test an estero                                      |                                                            |                                                                                                    |
| Modalità di consultazione della tesi                | Autorizzo la Consultazione della Tesi                      |                                                                                                    |

conferma domanda di ammissione all'esame finale (domanda di diploma)

| nserimento nella seduta di laurea è subordinato al superan<br>seguito le informazioni relative alla domanda di laurea pre:<br>Studente | iento dei controlli amministrativi e alla conferma della domanda di laurea da parte del relatore,<br>entata. | Area Riservata                 |
|----------------------------------------------------------------------------------------------------|----------------------------------------------------------------------------------------------------|--------------------------------|
| Nome                                                                                                    | DI PROVA D2                                                                                                  | Cambia Password                |
| Cognome                                                                                                    | STUDENTE                                                                                                    | Construction of the second     |
| Matricola                                                                                                    | 703887                                                                                                    | Moodle                         |
| Corso di studio                                                                                                    | GENETICA MOLECOLARE, BIOTECNOLOGIE E MEDICINA SPERIMENTALE                                                   | < Laurea / Diploma Post-Laurea |
| Riepilogo domanda di laurea                                                                                                    |                                                                                                    | Conseguimento Titolo           |
| Stato domanda                                                                                                    | Presentata                                                                                                   | AlmaLaurea                     |
| Anno accademico                                                                                                    | 2019/2020                                                                                                    |                                |
| Sessione di laurea                                                                                                    | DOTT. SESSIONE UNICA XXXIII Ciclo                                                                            |                                |
| Appello di laurea                                                                                                    | APPELLO DRIMI 33 CICLO                                                                                       |                                |

la pagina della Bacheca riporta i dati della domanda di iscrizione all'appello di diploma e della tesi

#### 2.2.3 Comunicazioni

Una volta inserita la domanda di ammissione all'esame finale, alla e-mail istituzionale dello studente verrà recapitata comunicazione di conferma della presentazione della domanda.

Contemporaneamente verrà recapitata al docente Primo Supervisore (solamente se costui/costei sono docenti di UNIBS) l'avviso inerente al caricamento online del titolo tesi da parte dello studente, con l'indicazione di provvedere all'assegnazione del titolo affinché lo studente di Dottorato di Ricerca possa proseguire il processo.

Il titolo della tesi dovrà essere riportato nella lingua originale di redazione. Ad esempio, se il titolo è originariamente in lingua inglese inseritelo in lingua inglese. Quando il sistema di Esse3 vi chiederà di inserirlo anche in lingua inglese, nella sezione apposita, lo inserirete nuovamente in lingua inglese. Non traducete il titolo in lingua italiana se originariamente non lo è. L'Abstract invece sarà sempre inserito in doppia lingua: italiana e inglese.

Attenzione ! Se il Primo Supervisore non è registrato nel database Esse3 di UNIBS (es. se appartenente ad altre Università italiane o non italiane) al caricamento del titolo della tesi da parte dello studente di Dottorato di Ricerca il titolo stesso sarà assegnato direttamente dalla Segreteria UOC Dottorati di Ricerca, da backoffice

### 2.2.4 Pagamento tassa pergamena e bollo domanda di ammissione all'esame finale

In seguito al caricamento online della domanda di ammissione all'esame finale, lo studente può provvedere al versamento della tassa pergamena e del bollo domanda di ammissione all'esame finale dal menu "Segreteria> Pagamenti".

|                                                            | UNIVERSITÀ<br>DEGLI STUDI<br>DI BRESCIA                               |                                                                                                    |                                |                    | IDENTE<br>NTER 800 6<br>(anche da cellu   | i6 34 23<br>dare) servizio gratuito   | ita eng                                                                        |
|------------------------------------------------------------|-----------------------------------------------------------------------|----------------------------------------------------------------------------------------------------|--------------------------------|--------------------|-------------------------------------------|---------------------------------------|--------------------------------------------------------------------------------|
| <b># » Tasse</b><br>Elencc<br>Questa pagir                 | Tasse                                                                 | lle tasse e l'importo relativo.                                                                                                    |                                |                    |                                           |                                       | DI PROVA D2<br>STUDENTE                                                        |
| AVVISO<br>Gli studenti i<br>hanno diritto<br>consultare il | n possesso di verbale<br>a sconti sull'importo<br>Regolamento Tasse d | di invalidità superiore al 66% e/o di legge 104/92 art. 3 comma 1 e co<br>delle tasse universitarie, pertanto, prima di procedere al pagamento<br>ell'A. A relativo popure constartare l'indirizzo mail candèminis it | mma 3<br>della prima rata      |                    |                                           |                                       | Area Riservata                                                                 |
|                                                            |                                                                       |                                                                                                    |                                |                    |                                           |                                       | Moodle                                                                         |
| Addebiti fa                                                | tturati                                                               |                                                                                                    |                                |                    | Cerca                                     | ٩                                     | Moodle<br><b>Control Control</b>                                               |
| Addebiti fa<br>Fattura                                     | tturati<br>Codice IUV                                                 | Descrizione                                                                                                    | Data<br>Scadenza               | Importo            | Cerca<br>Stato<br>Pagamento               | Q<br>Pagamento<br>PagoPA              | Moodle  Cartos di Amotissione                                                  |
| Addebiti fa<br>Fattura<br>† <u>1335023</u>                 | tturati<br>Codice IUV<br>00000023249030                               | Descrizione<br>Matricola 703887 - Corso di Dottorato (D.M.45/2013) - GENETICA<br>MOLECOLARE, BIOTECNOLOGIE E MEDICINA SPERIMENTALE<br>- PROVENTO PER STAMPA PERGAMENA DI LAUREA E DIPLOMI A.A.<br>2020/2021           | Data<br>Scadenza<br>31/03/2022 | Importo<br>36,00 € | Cerca<br>Stato<br>Pagamento<br>Mon pagato | Q<br>Pagamento<br>PagoPA<br>ABILITATO | Moodle  Segreteria  Segreteria  Secrizioni  Test di Valutazione Esami di Stato |

#### Pagina pagamenti

#### 2.2.5 Variazione Supervisori / Co-Supervisori o Supervisore non presente nella lista

Qualora lo studente intenda modificare i dati inerenti docenti Supervisori / Co-Supervisori o non trovi nella lista il nominativo del Primo Supervisore lo studente di Dottorato di Ricerca non potrà procedere in autonomia ed è invitato a segnalare alla UOC Dottorati (Segreteria), che provvederà da backoffice.

### 2.2.6 Richiesta annullamento domanda di diploma

Se il dottorando inserisce per errore una domanda di ammissione all'esame finale (domanda di diploma) o desidera annullare quella inserita non può agire autonomamente ma è invitato a rivolgersi alla UOC Dottorati (Segreteria), che provvederà da backoffice.

#### 2.3 Assegnazione della tesi ad opera del Supervisore (docente)

Le informazioni inserite dal dottorando saranno rese disponibili al docente Primo Supervisore (se di UNIBS) che, on line, provvederà all'assegnazione del titolo della tesi. Una volta ottenuta l'assegnazione del titolo da parte del docente primo Supervisore, lo studente può:

- effettuare la prenotazione all'appello di laurea inserendo la domanda di laurea;
- inserire le informazioni a completamento della tesi e procedere al caricamento dell'Allegato definitivo dell'elaborato della tesi. Tale caricamento avverrà solamente quando il dottorando avrà ricevuto le valutazioni positive dai valutatori indipendenti (si vedano le istruzioni e le scadenze riportate nei calendari pubblicati sul portale di Ateneo, sezione <u>https://www.unibs.it/it/node/1984</u>.

INFO SEGRETERIA: L'art. 17 comma 2 del Regolamento dei corsi di Dottorato di Ricerca prevede che siano i valutatori indipendenti ad ammettere i dottorandi all'esame finale per il conseguimento del titolo, non il Collegio dei Docenti. Da ciò discende che lo studente di Dottorato di Ricerca carica la tesi DEFINITIVA nel proprio profilo Esse3 ESCLUSIVAMENTE a seguito di valutazione positiva ricevuta da parte dei valutatori indipendenti, secondo il Calendario annuale di conseguimento del titolo pubblicato sul portale web di Ateneo. Successivamente alla ricezione delle due valutazioni indipendenti la Segreteria UOC Dottorati

caricherà il provvedimento di nomina della Commissione emesso dal Direttore del Dipartimento sede amministrativa del corso di Dottorato di Ricerca, di cui al successivo punto 2.4 (ai sensi dell'art. 18 comma 1 del Regolamento dei corsi di Dottorato di Ricerca).

# 2.3.7 Comunicazione

A fronte dell'assegnazione rilasciata dal Primo Supervisore, lo studente riceverà una e-mail **all'indirizzo istituzionale** e potrà proseguire nelle fasi successive del processo.

# 2.4 Completamento tesi: titolo e allegato dell'elaborato definitivo della tesi (studente)

Dopo aver effettuato le fasi precedenti del processo di conseguimento titolo e aver ottenuto l'autorizzazione al caricamento della tesi tramite provvedimento del Direttore del Dipartimento, il dottorando è tenuto ad aggiornare on line le informazioni del proprio lavoro finale (in caso di modifiche sopraggiunte). Attraverso la funzione "Laurea/Diploma Post-Laurea> Completamento tesi", il dottorando:

• apporta eventuali modifiche al titolo che gli è già stato assegnato. Lo studente può modificare il titolo inserito **solo se il Supervisore non ha ancora Approvato il titolo**; <u>in seguito all'approvazione del titolo da parte del Supervisore il titolo non è più modificabile</u>.

- conferma la lingua di redazione del proprio lavoro (italiano, inglese, ecc.);
- conferma l'autorizzazione o meno alla consultazione del proprio lavoro;
- procede all'inserimento dell'Allegato dell'elaborato definitivo della tesi, ovvero del file unico, nella versione definitiva e in formato pdf (dimensione massima 60 Mb).

**Attenzione!** Una volta caricato l'elaborato di tesi, la funzione di completamento tesi non sarà più disponibile. Le informazioni inserite e l'allegato definitivo del lavoro saranno immediatamente resi disponibili in visualizzazione via web ai docenti relatori/correlatori/tutor **solamente se docenti di UNIBS**.

### **INFO SEGRETERIA:**

Attenzione ! Se il Primo Supervisore / i(l) Co-Supervisore(i) non sono registrati nel database Esse3 di UNIBS (es. se appartenente ad altre Università italiane o non italiane) le informazioni inserite e l'allegato definitivo del lavoro caricati online dallo studente di Dottorato di Ricerca NON saranno resi disponibili in visualizzazione via web a questa categoria di docenti.

### 2.4.1 Specifiche di formato del file elaborato tesi definitivo

L'allegato dell'elaborato della tesi deve essere caricato in **un unico file in formato PDF/A** (accessibile/archiviabile) con dimensione massima di 60 Mb.

Attenzione ! Per verificare che il documento di tesi sia effettivamente in formato PDF/A (archiviabile): aprire il documento in formato pdf, con il mouse destro dal menu a tendina che appare scegliere la voce "Proprietà del Documento" e in fondo alla pagina delle proprietà verificare che appaia la dicitura "PDF con Tag = SI"

Se appare la dicitura "PDF con Tag = NO" il documento non è in formato PDF/A (archiviabile)

Nella fase di upload del file, nel titolo dell'allegato inserire 'TESI' e nella descrizione dell'allegato inserire 'Elaborato tesi'.

# 2.4.2 Immagini pagine web

| achara concoguimento titolo                                                                                                    |                                                                                                    | ita eng                                          |
|----------------------------------------------------------------------------------------------------|----------------------------------------------------------------------------------------------------|--------------------------------------------------|
| Bacheca conseguimento titolo                                                                                                    |                                                                                                    |                                                  |
| Bacheca consente la presentazione della tesi e della domanda                                                                                       | di Laurea / Diploma Post-Laurea in modalità on line.                                                                                                    |                                                  |
| uesta modalità è attiva per gli studenti iscritti ai corsi di laurea e                                                                             | ai corsi di laurea magistrale.                                                                                                    |                                                  |
| onsulta le <u>istruzioni sul processo e la guida utente</u> prima di proc                                                                          | edere.                                                                                                    |                                                  |
| Studente                                                                                                    |                                                                                                    | Area Riservata                                   |
| Nome                                                                                                    | DI PROVA D2                                                                                                    | Logout                                           |
| Cognome                                                                                                    | STUDENTE                                                                                                    | Cambia Password                                  |
| Matricola                                                                                                    | 703887                                                                                                    | Moodle                                           |
| Corso di studio                                                                                                    | GENETICA MOLECOLARE, BIOTECNOLOGIE E MEDICINA SPERIMENTALE                                                                                                   | <ul> <li>Laurea / Diploma Post-Laurea</li> </ul> |
|                                                                                                    |                                                                                                    |                                                  |
| Riepilogo domanda conseguimento titolo                                                                                                    |                                                                                                    | Conseguimento Titolo                             |
| Riepilogo domanda conseguimento titolo<br>Dettaglio sessione/appello                                                                               | Visualizza dettaglio sessione e appello.                                                                                                    | Conseguimento Tãolo<br>AlmaLaurea                |
| Riepilogo domanda conseguimento titolo<br>Dettaglio sessione/appello<br>Sessione                                                                   | <u>Visualizza dettaglio sessione e appello.</u><br>DOTT: SESSIONE UNICA XXXIII Ciclo                                                                         | Conseguimento Titolo<br>AlmaLaurea               |
| Riepilogo domanda conseguimento titolo<br>Dettaglio sessione/appello<br>Sessione<br>Appello                                                        | <u>Visualizza dettaglio sessione e appello.</u><br>DOTT. SESSIONE UNICA XXXIII Ciclo<br>APPELLO DRIMI 33 CICLO                                               | Conseguimento Titolo<br>Almataurea               |
| Riepilogo domanda conseguimento titolo<br>Dettaglio sessione/appello<br>Sessione<br>Appello<br>Riepilogo tesi —                                    | Visualizza dettaglio sessione e appello.<br>DOTT. SESSIONE UNICA XXXIII CIclo<br>APPELLO DRIMI 33 CICLO                                                      | Almatauree                                       |
| Riepilogo domanda conseguimento titolo<br>Dettaglio sessione/appello<br>Sessione<br>Appello<br>Riepilogo tesi                                      | Visualizza dettaglio sessione e appello.<br>DOTT. SESSIONE UNICA XXXIII Ciclo<br>APPELLO DRIMI 33 CICLO<br>Visualizza dettaglio tesi.                        | Almataurea                                       |
| Riepilogo domanda conseguimento titolo<br>Dettaglio sessione/appello<br>Sessione<br>Appello<br>Riepilogo tesi<br>Dettaglio tesi<br>Tipo della tesi | Visualizza detaglio sessione e appello.<br>DOTT. SESSIONE UNICA XXXIII Ciclo<br>APPELLO DRIMI 33 CICLO<br>Visualizza detaglio tesi.<br>TESI FINALE DOTTORATI | Conseguimento Titolo AlmaLaurea                  |

Nella pagina Bacheca è attivo il pulsante "Procedi con il processo di completamento tesi"

Se il titolo della tesi non è ancora stato approvato, lo studente può modificare il titolo e l'abstract.

| tamento tesi<br>I dati relativi al titolo della tesi<br>mento tesi |                                       | <ul> <li>Legenda</li> <li>Dato obbligatorio</li> </ul> | ita eng                                     |
|--------------------------------------------------------------------|---------------------------------------|--------------------------------------------------------|---------------------------------------------|
| Tipo tesi*                                                         | TESI FINALE DOTTORATI                 |                                                        | and the second                              |
| Titolo tesi*                                                       | Prova 123                             |                                                        |                                             |
|                                                                    | Caratter (manent) 191                 |                                                        | Area Riservata<br>Logour<br>Cambia Pessword |
| gione in inglese del Titolo                                        | Test 123                              |                                                        | Monelle                                     |
| tesi*                                                              |                                       |                                                        | 🗧 Laurea / Diptoma Post-La                  |
|                                                                    | Ceretteri rimanensi 1992              |                                                        | Consegumento Titolo<br>AimaLaurea           |
| Abstract tesi*                                                     | Prava                                 |                                                        |                                             |
|                                                                    | Canteri reserventi 1995               |                                                        |                                             |
| Abstract tesi in lingua*                                           | Test                                  |                                                        | - Carlos and                                |
|                                                                    | Cerater maners. 1996                  |                                                        |                                             |
| Lingua tesi*                                                       | TALINO V                              |                                                        |                                             |
| Tesi all'estero                                                    | 0                                     |                                                        |                                             |
| Consultazione tesi*                                                | Autorizza la Consultazione della Tesi |                                                        |                                             |
| Verifica originalità tesi<br>(Ithenticate)                         | Adoreza                               |                                                        | 1.000                                       |

Se il titolo non è ancora stato approvato, è possibile modificare ancora il titolo e l'abstract

| UNIVERSITA<br>DEGLI STUD<br>DI BRESCIA     |                                       | CALL CENTER BOO 66 34 23<br>CALL CENTER Earche do cellulary servizio gratulto | MENU | ×                                  |
|--------------------------------------------|---------------------------------------|-------------------------------------------------------------------------------|------|------------------------------------|
|                                            |                                       | ettivs dal luned of veneral dalle 8.00 alle 18.00.                            |      | ita eng                            |
| A 1 B 1 C 1                                |                                       |                                                                               |      |                                    |
| Completamento tesi                         |                                       |                                                                               |      |                                    |
| Completare i dati relativi al titol        | o della tesi.                         |                                                                               |      | Area Riservata                     |
| Tipo tesi*                                 | TESI FINALE DOTTORATI                 |                                                                               |      | Logout<br>Cambia Password          |
| Lingua tesi*                               | ITALIANO                              |                                                                               |      | Moodle                             |
| Tesi all'estero                            |                                       |                                                                               |      | Laurea / Diploma Post-Laurea       |
| Consultazione tesi*                        | Autorizzo la Consultazione della Tesi |                                                                               |      | Conseguimento Titolo<br>AlmaLaurea |
| Verifica originalità tesi<br>(Ithenticate) | Autorizza                             |                                                                               | -    |                                    |
| Indietro Avanti                            |                                       |                                                                               |      |                                    |

se il titolo è stato approvato, è possibile modificare solo qualche elemento

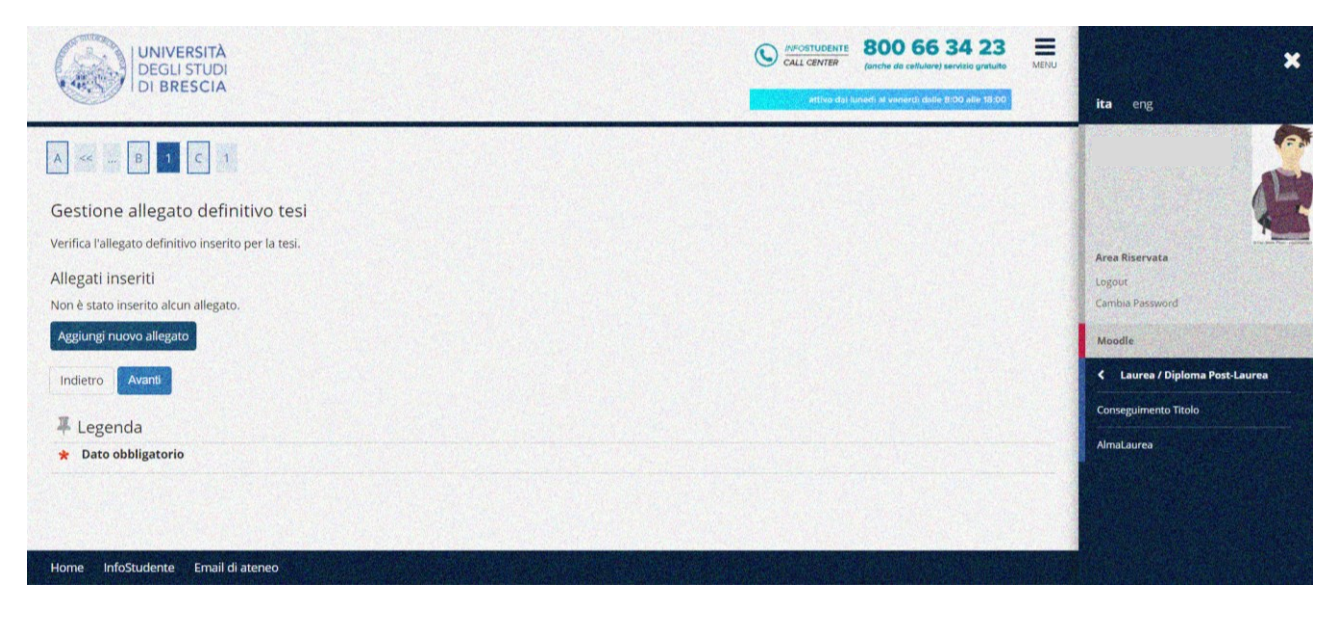

con il pulsante "Aggiungi nuovo allegato" si procede al caricamento del file della tesi

| rire le informazioni relative all'allega<br>chiarazione allegato definitivo tesi –<br>Inserire il Titolo TESI | to definitivo della tesi.                                                                                                    | ★ Dato obbligatorio |                                                                                                    |
|----------------------------------------------------------------------------------------------------|----------------------------------------------------------------------------------------------------|---------------------|----------------------------------------------------------------------------------------------------|
| chiarazione allegato definitivo tesi<br>Inserire il Titolo TESI                                               |                                                                                                    |                     |                                                                                                    |
| Inserire il Titolo TESI                                                                                       |                                                                                                    |                     | North Contraction of the Contract of the Contract of the Contr |
| dell'allegato<br>(esempio: 'TESI')*                                                                           |                                                                                                    |                     |                                                                                                    |
| ELABO                                                                                                    | ATO FINALE                                                                                                    |                     | Area Riservata                                                                                                    |
| Descrizione allegato<br>(esempio:<br>'ELABORATO FINALE')                                                      | Carsiteri dinananti: 230                                                                                                    |                     | Moedle                                                                                                    |
|                                                                                                    | Carecer I manena. 25                                                                                                    |                     | Claurea / Diploma Post-Laurea                                                                                                    |
|                                                                                                    |                                                                                                    |                     | Conseguimento Titolo                                                                                                    |
| La dimer<br>Il nome i<br>nè caratt<br>Le esten                                                                | sione massima consentita del file è 60 Mb.<br>lei file allegato non deve contenere në spazi<br>eri speciali ( / : * ? * 1  , etc.)<br>ini supportate sonozidfi. I file pdf devono essere conformi alla specifica PDF/A |                     | AlmaLaurea                                                                                                    |
| Allegato: +Sele                                                                                               | iona file                                                                                                    |                     |                                                                                                    |
| tesi dr p                                                                                                    | rova (1).pdf                                                                                                    |                     |                                                                                                    |

premere "seleziona file" per caricare il file della tesi

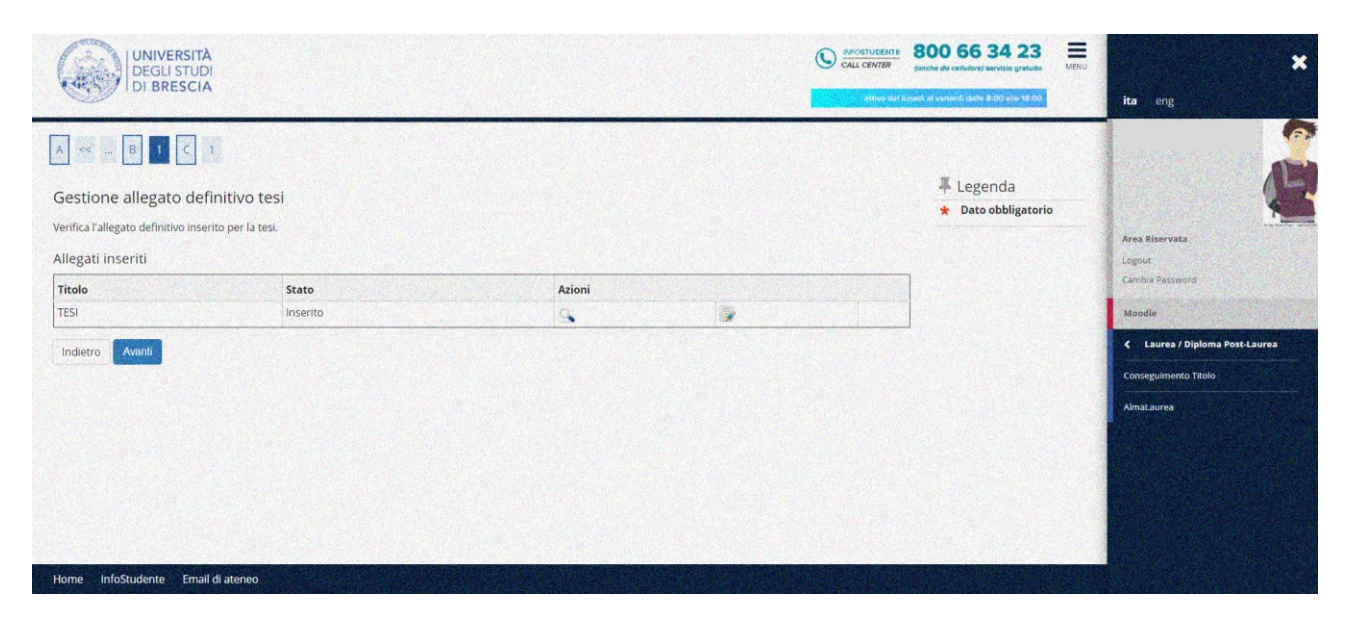

riepilogo allegato

|                                                                                    |                                                                     | ita eng                      |
|------------------------------------------------------------------------------------|---------------------------------------------------------------------|------------------------------|
| Conferma tesi                                                                      |                                                                     |                              |
| erifica i dati inseriti per la tesi di laurea e Conferma il titolo tesi di laurea. |                                                                     |                              |
| Informazioni Tesi                                                                  |                                                                     |                              |
| Tipo della tesi                                                                    | TESI FINALE DOTTORATI                                               |                              |
| Data del deposito del titolo della tesi                                            | 08/04/2021                                                          | Area Biarrysta               |
| Titolo della tesi                                                                  | Prova 123                                                           |                              |
| Traduzione in inglese del Titolo tesi                                              | Test 123                                                            | Cambra Recrused              |
| Abstract della tesi                                                                | Prova                                                               |                              |
| Abstract della tesi in inglese                                                     | Test                                                                | Moadle                       |
| Lingua della tesi                                                                  | ITALIANO                                                            | President and a second       |
| Banca dati AlmaLaurea                                                              | Acconsente alla pubblicazione del curriculum sul portale AlmaLaurea | Laurea / Diploma Post-Laurea |
| Tesi all'estero                                                                    | No                                                                  | Conseguimento Titolo         |
| Modalità di consultazione della tesi                                               | Autorizzo la Consultazione della Tesi                               |                              |
| Verifica originalità tesi (Ithenticate)                                            | Autorizza                                                           | AmaLaurea                    |
| Settore scientifico disciplinare                                                   | BIO/11 - BIOLOGIA MOLECOLARE                                        |                              |
| lenco dei relatori associati alla tesi.                                            |                                                                     |                              |
| Relatore                                                                           | Tipo relatore                                                       |                              |
| ERRARI                                                                             | Primo relatore                                                      |                              |
| Incletro Conferma titolo lesi di laurea                                            |                                                                     |                              |
|                                                                                    |                                                                     |                              |

# Conferma dati tesi

| UNIVERSITÀ                                                                                                    | C AVOITUDENTE 800 66 34 23 Ende of collidery service granted and the collidery service granted at the collidery service granted at t | ,                                   |
|----------------------------------------------------------------------------------------------------|----------------------------------------------------------------------------------------------------|-------------------------------------|
| DI BRESCIA                                                                                                    | attice provide the second part of the second part of the second part o | ita eng                             |
| » <u>Conseguimento titolo</u> - Riepilogo tesi                                                                   |                                                                                                    |                                     |
| Riepilogo tesi                                                                                                   |                                                                                                    | 🔥 lineare corrected 🖍               |
|                                                                                                    |                                                                                                    |                                     |
| formazioni relative alla tesi presentata.                                                                        |                                                                                                    |                                     |
|                                                                                                    |                                                                                                    | and the second second second second |
| Studente                                                                                                    |                                                                                                    |                                     |
| Nama                                                                                                    | 0.2004.02                                                                                                    | Cembra Pessword                     |
| Company                                                                                                    |                                                                                                    |                                     |
| Cognome                                                                                                    | STUDENTE<br>STUDENTE                                                                                                    | Moodle                              |
| Matricola<br>Conse di studio                                                                                     |                                                                                                    |                                     |
| Ordinamente                                                                                                    | GENETICA MOLECIOLARE BIOTENOLOGIE E MEDICINA SPENIMENTALE                                                                                                    | Caurea / Optima Postcaurea          |
| and the second second second second second second second second second second second second second second second |                                                                                                    | Conseguimento Titolo                |
| Riepilogo tesi                                                                                                   |                                                                                                    | AlmaLaurea                          |
| Tipo della tesi                                                                                                  | TESI FINALE DOTTORATI                                                                                                    |                                     |
| Data del deposito del titolo della tesi                                                                          | 08/04/2021                                                                                                    |                                     |
| Sessione minima di conseguimento titolo                                                                          | DOTT. SESSIONE UNICA XXXIII Ciclo                                                                                                    |                                     |
| Titolo della tesi                                                                                                | Prova 123                                                                                                    |                                     |
| Titolo della tesi in inglese                                                                                     | Test 123                                                                                                    |                                     |
| Abstract della tesi                                                                                              | Prova                                                                                                    |                                     |
| Abstract della tesi in inglese                                                                                   | Test                                                                                                    |                                     |
| Stato della tesi                                                                                                 | Approvata                                                                                                    |                                     |
| Lingua della tesi                                                                                                | ITALIANO                                                                                                    |                                     |
| Tesi all'estero                                                                                                  | No                                                                                                    |                                     |
| Modalită di consultazione della tesi                                                                             | Autorizzo la Consultazione della Tesi                                                                                                    |                                     |
| Verifica originalità tesi (Ithenticate)                                                                          | Autorizza                                                                                                    |                                     |
| Settore scientifico disciplinare                                                                                 | BIO/11 - BIOLOGIA MOLECOLARE                                                                                                    |                                     |

| Cognome                           |                                     | STUDENTE                            |                                                            |                 |  |  |  |
|-----------------------------------|-------------------------------------|-------------------------------------|------------------------------------------------------------|-----------------|--|--|--|
| Matricola                         |                                     | 703887                              | 703887                                                     |                 |  |  |  |
| Corso di studio                   |                                     | GENETICA MOLECOLARE, BIOTECH        | IOLOGIE E MEDICINA SPERIMENTALE                            |                 |  |  |  |
| Ordinamento                       |                                     | GENETICA MOLECOLARE, BIOTECH        | GENETICA MOLECOLARE, BIOTECNOLOGIE E MEDICINA SPERIMENTALE |                 |  |  |  |
| Riepilogo tesi ———                | and the second second second second |                                     |                                                            |                 |  |  |  |
| Tipo della tesi                   |                                     | TESI FINALE DOTTORATI               |                                                            |                 |  |  |  |
| Data del deposito del titolo de   | illa tesi                           | 08/04/2021                          | 08/04/2021                                                 |                 |  |  |  |
| Sessione minima di conseguin      | nento titolo                        | DOTT. SESSIONE UNICA XXXIII CIC     | DOTT. SESSIONE UNICA XXXIII Ciclo                          |                 |  |  |  |
| Titolo della tesi                 |                                     | Prova 123                           | Prova 123                                                  |                 |  |  |  |
| Titolo della tesi in inglese      |                                     | Test 123                            |                                                            | Area Riservata  |  |  |  |
| Abstract della tesi               |                                     | Prova                               |                                                            | Logour          |  |  |  |
| Abstract della tesi in inglese    |                                     | Test                                |                                                            | Cembla Password |  |  |  |
| Stato della tesi                  |                                     | Approvata                           | Approvata                                                  |                 |  |  |  |
| Lingua della tesi                 |                                     | ITALIANO                            | Mosdle                                                     |                 |  |  |  |
| Tesi all'estero                   |                                     | No                                  | No                                                         |                 |  |  |  |
| Modalità di consultazione dell    | la tesi                             | Autorizzo la Consultazione della Ti | Autorizzo la Consultazione della Tesi                      |                 |  |  |  |
| Verifica originalità tesi (Itheni | ticate)                             | Autorizza                           | Autorizza                                                  |                 |  |  |  |
| Settore scientifico disciplinare  |                                     | BIO/11 - BIOLOGIA MOLECOLARE        | BIO/11 - BIOLOGIA MOLECOLARE                               |                 |  |  |  |
| enco dei relatori associati a     | ılla tesi.                          |                                     |                                                            |                 |  |  |  |
| elatore                           |                                     | Tipo relatore                       |                                                            |                 |  |  |  |
| RRARI                             |                                     | Primo relatore                      |                                                            |                 |  |  |  |
| enco degli allegati associati     | alla tesi.                          |                                     |                                                            |                 |  |  |  |
| itolo                             | Descrizione                         |                                     | Stato                                                      |                 |  |  |  |
|                                   | ELABORATO FINALE                    |                                     | Inserito                                                   |                 |  |  |  |

#### riepilogo dati tesi

| Bacheca consente la presentazione della tesi e della domanda di Laurea / Diploma Post-Laur           | ita eng                                                    |                                     |
|----------------------------------------------------------------------------------------------------|------------------------------------------------------------|-------------------------------------|
| esta modalità è attiva per gli studenti iscritti ai corsi di laurea e ai corsi di laurea magistrale. |                                                            |                                     |
| nsulta le istruzioni sul processo e la guida utente prima di procedere.                              |                                                            |                                     |
|                                                                                                    |                                                            | and the second second second second |
| Studente                                                                                             |                                                            |                                     |
| Nome                                                                                                 | DI PROVA D2                                                |                                     |
| Cognome                                                                                              | STUDENTE                                                   | Area Riservata                      |
| Matricola                                                                                            | 703887                                                     | Logout                              |
| Corso di studio                                                                                      | GENETICA MOLECOLARE. BIOTECNOLOGIE E MEDICINA SPERIMENTALE | Cembra Pessword                     |
|                                                                                                    |                                                            | Monthe                              |
| Riepilogo domanda conseguimento titolo                                                               |                                                            |                                     |
| Dettaglio sessione/appello                                                                           | Visualizza dettaglio sessione e apoello.                   | < Laurea / Diploma Post-Laur        |
| Sessione                                                                                             | DOTT, SESSIONE UNICA XXXIII Ciclo                          | Conseguimento Titolo                |
| Appello                                                                                              | APPELLO DRIMI 33 CICLO                                     |                                     |
|                                                                                                    |                                                            | AmaLaurea                           |
| Riepilogo tesi                                                                                       |                                                            |                                     |
| Dettaglio tesi                                                                                       | Visualizza dettaglio tesi.                                 |                                     |
| Tipo della tesi                                                                                      | TESI FINALE DOTTORATI                                      |                                     |
| Titolo tesi                                                                                          | Prova 123                                                  |                                     |
|                                                                                                    |                                                            |                                     |
| nco dei relatori associati alla tesi.                                                                |                                                            |                                     |
| latore                                                                                               | Tipo relatore                                              |                                     |
| RRARI /                                                                                              | Primo relatore                                             |                                     |

#### Bacheca di conseguimento titolo

#### 2.4.3 Comunicazione

Al termine del caricamento del file definitivo dell'elaborato tesi, tramite e-mail, il docente Primo Supervisore (solamente se è un docente di UNIBS) è informato dell'avvenuta operazione da parte dello studente.

#### 2.4.4 Caricamento allegato dichiarazione autenticità e documento d'identità

Al link <u>https://www.unibs.it/it/node/1984</u> del sito UNIBS, lo studente può scaricare il modulo "**Dichiarazione di conformità della tesi di Dottorato**".

Il modulo, debitamente compilato, deve essere **caricato in formato pdf/A** dalla funzione "Carriera>Allegati carriera" nell'apposita tipologia di allegato, come da immagine sotto riportata.

Sempre nella stessa tipologia di allegato dovrà essere caricato il file pdf con la scansione del documento di identità fronte e retro.

| UNIVERSITÀ<br>DEGLI STUDI<br>DI BRESCIA                                                               |                       |       |                |        |             | CALL CENTER<br>attive child | 800 66 34 23<br>(anche de cellulore) servizio gratuito<br>unosi al veneral dulle 2:00 alle 18:00 | MENU           | 🗶                         |
|----------------------------------------------------------------------------------------------------|-----------------------|-------|----------------|--------|-------------|-----------------------------|--------------------------------------------------------------------------------------------------|----------------|---------------------------|
| Allegati carriera<br>In questa pagina è possibile effettuare l'upload di documenti.<br>Lista allegati |                       |       |                |        |             |                             |                                                                                                  | Area Riservata |                           |
| Tipologia di allegato                                                                                 | N.<br>Allegati<br>Max | Stato | N.<br>Allegati | Titolo | Descrizione |                             | Azioni                                                                                           |                | Cambia Password<br>Moodle |
| Dichiaraz autenticità+Doc Iden                                                                        | 5                     | •     | 0              |        |             |                             | Inserisci Allegato                                                                               |                | < Carriera                |
| Indietro Avanti                                                                                       |                       |       |                |        |             |                             |                                                                                                  |                | Passaggio di Corso        |
| ₩ Legenda                                                                                             |                       |       |                |        |             | Scelta orientamento         |                                                                                                  |                |                           |
| Upload Allegati effettuato                                                                            |                       |       |                |        |             | Domanda di trasferimento    |                                                                                                  |                |                           |
| • Upload Allegati obbligatori                                                                         | D                     |       |                |        |             |                             |                                                                                                  |                | Allegati carriera         |
| • Upload Allegati non obbliga                                                                         | itorio                |       |                |        |             |                             |                                                                                                  |                |                           |

### 2.6 Approvazione del titolo (docente Primo Supervisore)

L'approvazione del titolo da parte del Primo Supervisore rende il titolo di tesi definitivo non più modificabile. INFO SEGRETERIA = se il Primo Supervisore appartiene ad altre università italiane o non italiane l'approvazione del titolo sarà effettuata dalla Segreteria UOC Dottorati di Ricerca, da back-office

#### 2.6.1 Comunicazione

A fronte dell'approvazione del titolo della tesi da parte del docente Primo Supervisore (solamente se è docente di UNIBS), lo studente di Dottorato di Ricerca riceverà una notifica alla propria e-mail istituzionale.

# 2.7 Approvazione dell'allegato elaborato definitivo della tesi (da parte del docente Primo Supervisore)

L'allegato definitivo della tesi è confermato.

# INFO SEGRETERIA = se il Primo Supervisore appartiene ad altre università italiane o non italiane l'approvazione del titolo sarà effettuata dalla Segreteria UOC Dottorati di Ricerca, da back-office

### 2.7.1 Comunicazione

A fronte dell'approvazione dell'elaborato della tesi da parte del docente primo Supervisore (solamente se è docente di UNIBS), lo studente di Dottorato di Ricerca riceverà una notifica alla propria e-mail istituzionale.

2.8 Rifiuto dell'allegato elaborato definitivo della tesi (da parte del docente Primo Supervisore) In caso di rifiuto dell'allegato dell'elaborato definitivo della tesi da parte del Primo Supervisore di UNIBS, lo studente di Dottorato di Ricerca dalla home page del suo profilo studente "Laurea/Diploma Post-Laurea> Conseguimento titolo" premendo il pulsante "Riesegui il processo di caricamento tesi" potrà caricare il nuovo allegato definitivo della tesi.

# INFO SEGRETERIA = se il Primo Supervisore appartiene ad altre università italiane o non italiane l'approvazione del titolo sarà effettuata dalla Segreteria UOC Dottorati di Ricerca da back-office

### 2.8.1 Comunicazione

A fronte del rifiuto dell'elaborato della tesi titolo da parte del docente Primo Supervisore (solamente se è docente di UNIBS), lo studente di Dottorato di Ricerca riceverà una notifica alla propria e-mail istituzionale.

## 2.9 Verifica ammissione alla seduta di diploma (Segreteria)

Alla scadenza del termine di iscrizione agli appelli di esame finale di Dottorato, la Segreteria U.O. C. Dottorati verifica che:

- siano state registrate in carriera tutte le attività formative previste dal corso;
- i pagamenti dei contributi universitari (bolli, tasse pergamena ecc.) tasse risultino regolari.

In questa fase lo studente di Dottorato di Ricerca avrà cura di verificare che:

- non vi siano pendenze con l'ISU (pagamento alloggio, se fruito, mensa ecc.)
- non vi siano pendenze con i servizi bibliotecari;
- i propri pagamenti dei contributi universitari (bolli, tasse pergamena ecc.) tasse risultino regolari.

Solamente se tutte le condizioni sopra riportate sono rispettate, la domanda di iscrizione all'appello di diploma verrà confermata.

Lo studente, una volta che la domanda di diploma è confermata, può prendere visione dell'ammissione alla seduta di diploma dell'esame finale di Dottorato di Ricerca nella Bacheca di Conseguimento Titolo della propria home page.

\*\*\*\*\*\*